#### 1. Se debe ingresar al siguiente sitio web: https://ttp.cbp.dhs.gov/

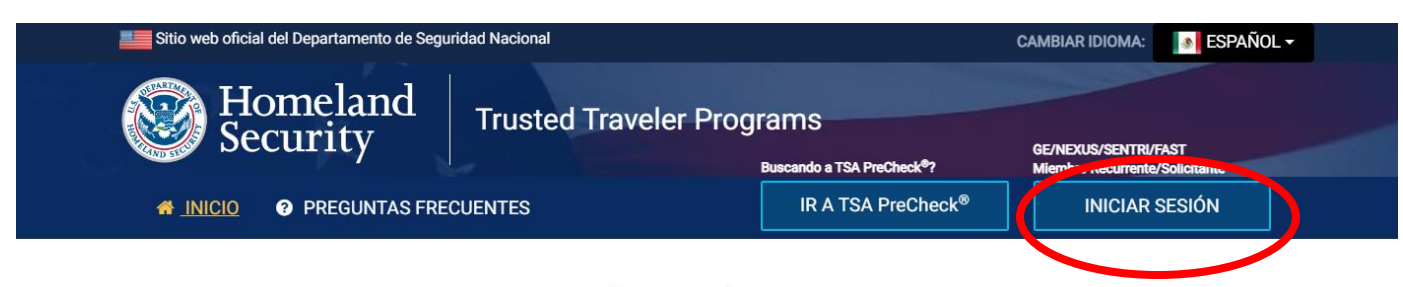

## **Trusted Traveler Programs**

Bienvenido al sitio web oficial de U.S. Department of Homeland Security, donde los viajeros pueden solicitar un Trusted Traveler Programs. Nuestros programas permiten a los miembros utilizar carriles acelerados en los aeropuertos de los EE. UU. Y al cruzar las fronteras internacionales.

Todas las membresías son válidas por 5 años

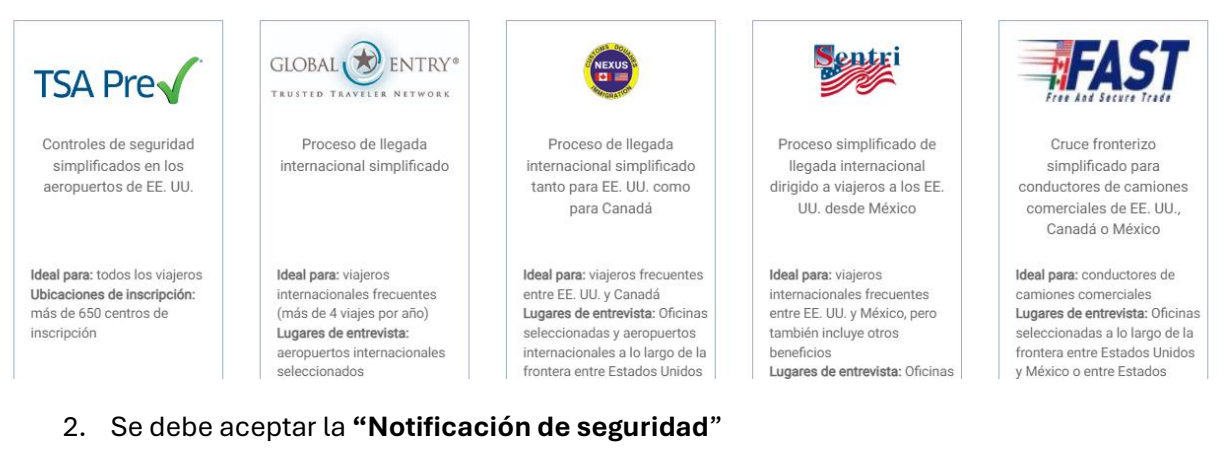

| Notificación de seguridad                                                                                                    | $\times$ |  |  |
|----------------------------------------------------------------------------------------------------|----------|--|--|
| Usted va a acceder a un sistema de informática del Departamento de Seguridad Nacional. Este sistema de informática y los datos que en este<br>residen son propiedad del gobierno de los Estados Unidos y se ponen a disposición como información oficial y el uso del gobierno de Estados<br>Unidos. Mientras utilice este sistema no existe la expectativa de privacidad. haber usado una contraseña o cualquier otra medida de seguridad no<br>establece una expectativa de privacidad.                                                                                                    |          |  |  |
| <ul> <li>Al usar este sistema, usted da su consentimiento a los términos establecidos en el presente aviso.</li> <li>No puede procesar información clasificada sobre la seguridad nacional en este sistema de informática. El acceso a este sistema está limitado únicamente a usuarios autorizados.</li> <li>El acceso, uso o modificación no autorizada de este sistema o de los datos que residen en el mismo, o que se encuentren en tránsito a o desde este sistema, podría constituir una infracción de la sección 1030 del Título 18 del Código de los Estados Unidos y de otras leyes penales.</li> <li>Cualquiera que acceda a un sistema de informática federal sin autorización o que exceda la autoridad del acceso, o que obtenga, altere, daña, destruya o divulgue información, o que impida el uso autorizado de la información en el sistema de informática, podría estar sujeto a sanciones, multas o a penas de prisión.</li> <li>Este sistema de informática y cualquier equipo relacionado al mismo están sujetos al monitoreo para fines administrativos, para el cumplimiento de la ley, con fines de investigación penal, investigaciones sobre presuntas irregularidades o abusos y para asegurar el correcto desempeño de las correspondientes funciones y procedimientos de seguridad.</li> <li>El DHS podrán realizar actividades de vigilancia sin previo aviso.</li> </ul> |          |  |  |
| RECHAZAR Y SALIR                                                                                                    |          |  |  |

### 3. Se deberá iniciar sesión:

| 💴 Un sitio web oficial del Gobierno de los Estados Unidos 🛛 <u>Así es como usted puede saberlo</u> 🗸 |                                                                      |  |  |  |  |  |
|----------------------------------------------------------------------------------------------------|----------------------------------------------------------------------|--|--|--|--|--|
|                                                                                                    | U.S. Customs and<br>Border Protection Traveler<br>Programs           |  |  |  |  |  |
|                                                                                                    |                                                                      |  |  |  |  |  |
|                                                                                                    | CBP Trusted Traveler Programs                                        |  |  |  |  |  |
|                                                                                                    | está usando Login.gov para                                           |  |  |  |  |  |
|                                                                                                    | permitirle iniciar sesión en su                                      |  |  |  |  |  |
|                                                                                                    | cuenta de forma segura.                                              |  |  |  |  |  |
|                                                                                                    |                                                                      |  |  |  |  |  |
|                                                                                                    | Iniciar sesión Crear una cuenta                                      |  |  |  |  |  |
| Iniciar sesión para usuarios<br>existentes                                                           |                                                                      |  |  |  |  |  |
|                                                                                                    | tucorreo@fpfc.gob.mx                                                 |  |  |  |  |  |
|                                                                                                    | Contraseña                                                           |  |  |  |  |  |
| Mostrar contraseña                                                                                   |                                                                      |  |  |  |  |  |
|                                                                                                    |                                                                      |  |  |  |  |  |
|                                                                                                    | Iniciar sesión                                                       |  |  |  |  |  |
|                                                                                                    | Inicie sesión con su identificación de empleado del gobierno         |  |  |  |  |  |
|                                                                                                    | <u> Volver a CBP Trusted Traveler Programs</u> Olvidé ou contraccão? |  |  |  |  |  |

### 4. En tú salpicadero deberás dar click en "Administrar Vehículos"

| # INICIO @ <u>MI PANEL</u> Ø PREGUNTAS FRECUENTES                                                                                                    | SALIR                                                                      |
|----------------------------------------------------------------------------------------------------|----------------------------------------------------------------------------|
| Salpicadero                                                                                                    |                                                                            |
| Notificaciones 🚽 🔹 🖒                                                                                                    | Actualizar su<br>información                                               |
| Solicitudes en curso                                                                                                    | Editar perfil                                                              |
| O tiene ninguna solicitud en curso                                                                                                    | Actualizar documentos<br>(por ejemplo, pasaporte,<br>licencia de conducir) |
| Afiliaciones al programa                                                                                                    | Administrar vehículos 🖨                                                    |
| Solo si los ocupantes de un vehículo tienen una tarjeta de afiliación activada y el medio de transporte está registrado en el Trusted Traveler Program de uno de estos, el vehículo se podrá utilizar en los carriles de SENTRI al entrar a los Estados Unidos proveniente de México. | Ver información de su 👁<br>afiliación<br>Ver historial de pagos 🍷          |
| Aprobada      Programa: SENTRI                                                                                                    |                                                                            |

5. En seguida aparecerán tus vehículos autorizados, solo deberás descargar e imprimir tu autorización:

| 希 INICIO 🛛 MI PANEL                                          | • PREGUNTAS FRECUENTES     | SALIR               |
|--------------------------------------------------------------|----------------------------|---------------------|
|                                                              | Administrar vehículo(s)    |                     |
|                                                              |                            |                     |
| DOWNLOAD/PRINT                                               |                            |                     |
|                                                              |                            |                     |
|                                                              |                            |                     |
| Vehículo                                                     |                            | 🕼 Editar 🛱 Eliminar |
|                                                              |                            |                     |
| Marca: CHEVROLET                                             |                            |                     |
| Modelo: MALIBU                                               |                            |                     |
| Año: 2015                                                    |                            |                     |
| Color: BLANCO                                                |                            |                     |
| VIN:                                                         |                            |                     |
| Número de placas                                             |                            |                     |
| País de emisión de las placas                                | k MEXICO                   |                     |
|                                                              | emitió la placa: CHIHUAHUA |                     |
| Estado o provincia donde se                                  |                            |                     |
| Estado o provincia donde se<br>¿Quién es dueflo del vehículo | ?: El solicitante          |                     |

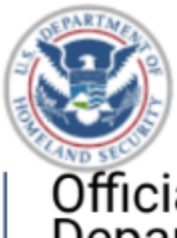

U.S. Customs and Border Protection

# Official Trusted Traveler Program Website | Department of Homeland Security

Time of Printout: 2024-07-19 4:00 PM hora de verano de la montaña

🔒 <u>Print</u>

| Vehículo                                   | 🕑 Editar 🛍 Eliminar |
|--------------------------------------------|---------------------|
|                                            |                     |
| Marca: CHEVROLET                           |                     |
| Modelo: MALIBU                             |                     |
| <b>Año</b> : 2015                          |                     |
| Color: BLANCO                              |                     |
| VIN                                        |                     |
| Número de placas:                          |                     |
| País de emisión de las placas: MÉXICO      |                     |
| Estado o provincia donde se emitió la pla  | ca: CHIHUAHUA       |
| ¿Quién es dueño del vehículo?: El solicita | nte                 |
|                                            |                     |
|                                            |                     |